# راهنمای اتصال دوربین در سرویس مبینیو

شرکت ارتباطات مبین نت

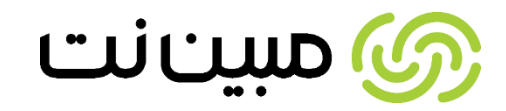

## راهنمای اتصال دوربین در سرویس مبینیو

به منطور انجام تنظیمات دوربین و مشاهده و ذخیرهسازی تصاویر در سرویس مبینیو، انجام سه مرحله تنظیمات ضروری

است که در ادامه توضیحات مربوط به هر مرحله به ترتیب ارائه خواهد شد:

- 🖌 انجام تنظیمات در پنل کاربری دوربین
- 🖌 انجام تنظیمات Port Forwarding در پنل کاربری مودم
  - 🖌 انجام تنظیمات در پنل کاربری مبینیو

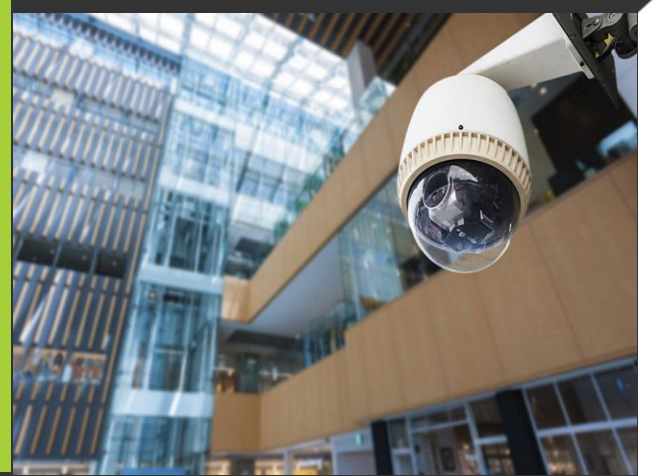

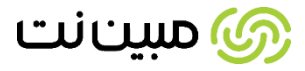

برای انجام تنظیمات دوربین مراحل زیر را به ترتیب انجام دهید:

1. آدرس IP دوربین را در مرورگر اینترنتی وارد نمایید. آدرس IP ورود به کنسول دوربین معمولا به صورت 192.168.x.x میباشد که در در برچسب پشت دوربین یا دفترچه راهنمای آن قابل مشاهده است.

2. نام کاربری و رمز عبور نیز در برچسب پشت دوربین یا دفترچه راهنمای آن ثبت شده است. لطفا هر کدام در فیلدهای مربوط به آن وارد نمایید و بر روی گزینه Login کلیک نمایید تا وارد پنل کاربری دوربین شوید.

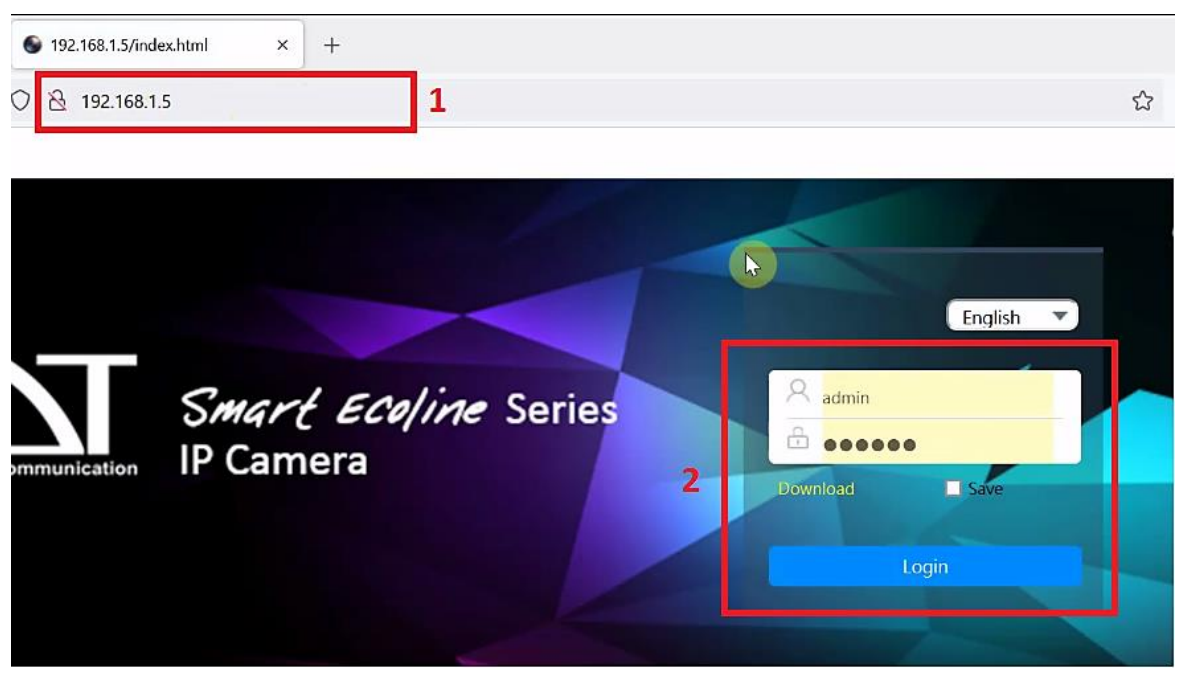

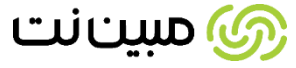

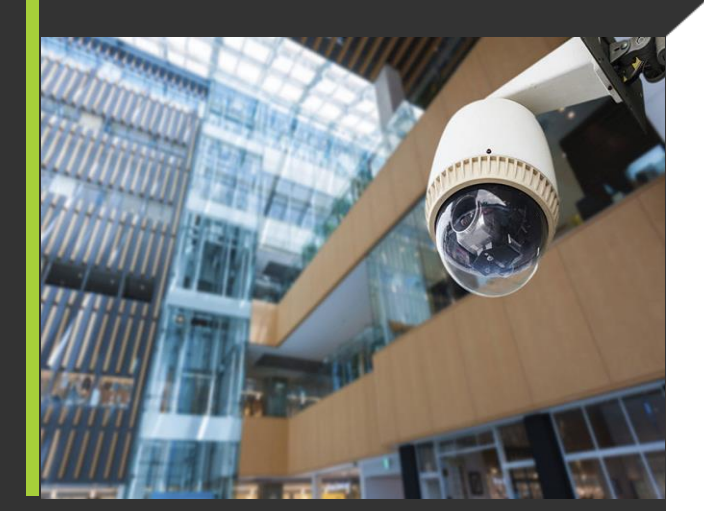

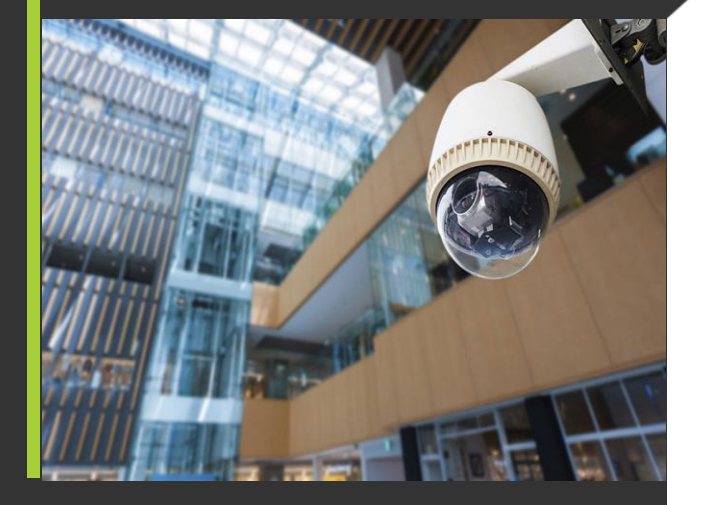

3. پس از ورود به پنل کاربری دوربین، از طریق منوی Set و قسمت Network، وارد بخش تنظیمات مربوط به

TCP/IP شوید.

| KDT Smart Ecoline Series | Preview Playback        | Alarm             | Set               |             |
|--------------------------|-------------------------|-------------------|-------------------|-------------|
| 💂 LocalSet               | TCP/IP DDNS NAT L       | IPNP-TM Bonjour   | Cloud IPV6        |             |
| 1 System                 |                         |                   |                   |             |
| Network                  | Network connection type | Adaptive          | -                 |             |
| General                  | IP address              | 192.168.1.5       |                   | ]           |
| Advance Option           | MAC                     | 00:46:b8:09:2d:68 |                   | IP conflict |
| 🔝 Image                  | Sub Net Mask            | 255.255.255.0     |                   | ]           |
| 🖳 Video audio            | Gateway                 | 192.168.1.1       |                   |             |
| 📮 Event                  | Preferred DNS           | 10.104.88.9       |                   |             |
| E Face Detection         | Secondary DNS           | 8.8.8.8           |                   | ]           |
| Recording Settings       | HS Download             | Transfer Mode     | Fluency Preferred |             |
| 🔀 Maintain               | Max Users               | 10                |                   | ]           |
|                          | HTTP port               | 80                |                   |             |

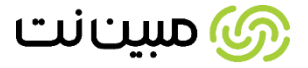

3. ابتدا اطمینان حاصل نمایید عدد درج شده در فیلد IP Address در رنج عدد درج شده در فیلد Gateway باشد، بدین صورت که سه بخش عددی اول فیلد IP Address کاملا مشابه آدرس Gateway باشد و فقط بخش عددی آخر آن را به دلخواه متفاوت باشد. در صورتی که IP Address در رنج Gateway نباشد، باید IP Address را تغییر دهید.

| Preview                   | Pla                                                                     | yback      | Ala                                                                    | rm                                     | Set   |      |          |  |
|---------------------------|-------------------------------------------------------------------------|------------|------------------------------------------------------------------------|----------------------------------------|-------|------|----------|--|
| TCP/IP                    | DDNS                                                                    | NAT        | UPNP-TM                                                                | Bonjour                                | Cloud | IPV6 |          |  |
|                           |                                                                         |            |                                                                        |                                        |       |      |          |  |
| Ni<br>IP<br>M<br>Si<br>Gi | etwork conner<br>address<br>AC<br>ub Net Mask<br>ateway<br>referred DNS | ction type | Adaptive<br>192.168.<br>00:46:b8:<br>255.255.<br>192.168.<br>10.104.86 | 1.5<br>09:2d:68<br>255.0<br>1.1<br>8.9 |       |      | <br>DHCP |  |
| Se                        | econdary DNS                                                            | 3          | 8.8.8.8                                                                |                                        |       |      |          |  |

به عنوان مثال آدرس Gateway در تصویر فوق 192.168.1.1 است و بر این اساس IP Address را 192.168.1.5 انتخاب میکنیم.

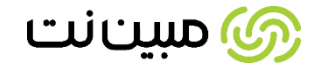

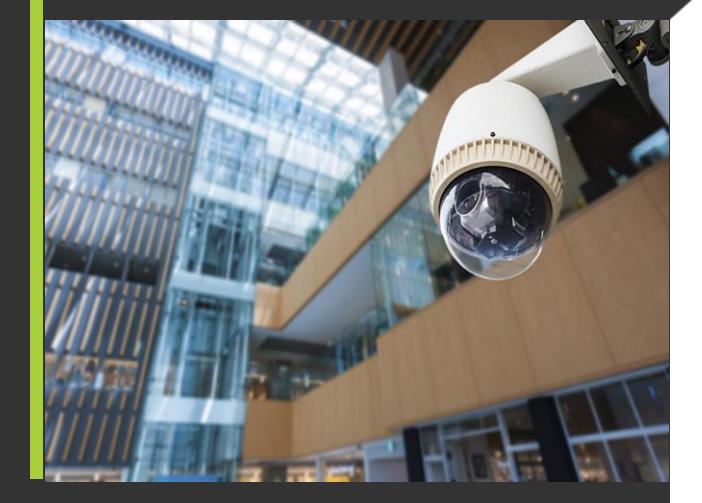

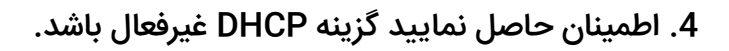

| Р | review | Pl          | ayback      | Ala      | rm        | Set   |      |             |  |
|---|--------|-------------|-------------|----------|-----------|-------|------|-------------|--|
|   | TCP/IP | DDNS        | NAT         | UPNP-TM  | Bonjour   | Cloud | IPV6 |             |  |
| 1 |        |             |             |          |           |       |      |             |  |
|   |        |             |             |          |           |       |      | $\frown$    |  |
|   | Ne     | twork conne | ection type | Adaptive | 9         |       |      |             |  |
|   | IP     | address     |             | 192.168. | 1.5       |       |      |             |  |
|   | MA     | C           |             | 00:46:b8 | :09:2d:68 |       |      | IP conflict |  |

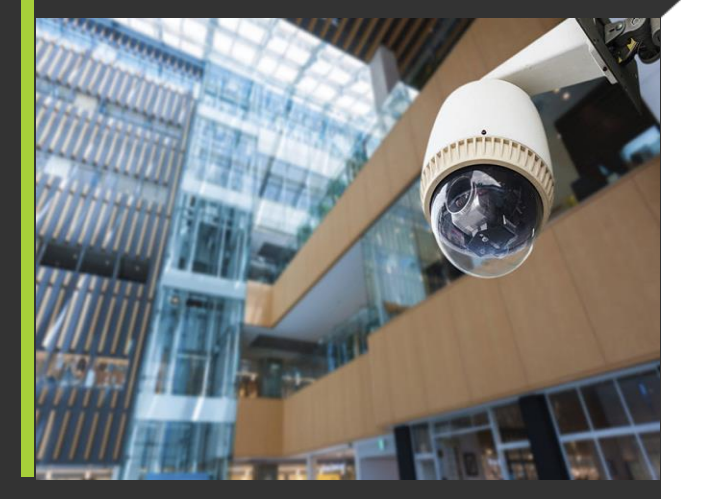

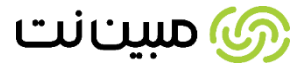

5. در فیلد HTTP Port، عدد 80 و در فیلد RTSP Port عدد 554 را وارد نمایید.

| Max Users                                                             | 10                                                                                                    |                                                                                    |
|-----------------------------------------------------------------------|----------------------------------------------------------------------------------------------------|------------------------------------------------------------------------------------|
| HTTP port                                                             | 80                                                                                                    |                                                                                    |
| HTTPS Port                                                            | 443                                                                                                    |                                                                                    |
| Media port                                                            | 1                                                                                                    |                                                                                    |
| Mobile port                                                           | 8003                                                                                                    |                                                                                    |
| RTSP port                                                             | 554                                                                                                    |                                                                                    |
| RTSP URL                                                              | rtsp://[IP]:[PORT]/mode=real&idc=[*]&ids=['                                                                                          | 7]                                                                                 |
| Explanation:rtsp://< I<br>Channel number,<>:<br>rtsp://192.168.3.167: | >:< Port >/mode=real&idc=<>&ids=<>: The IP addre<br>1-n;ids=<>: Stream type,<>: 1(main stream) or 2(sub<br>554/mode=real&idc=1&ids=1 | ess of this device;: Default is 554 ;idc=<>:<br>stream) or 3(the 3rd stream); e.g. |
| Save                                                                  | Refresh                                                                                                    |                                                                                    |

پس از انجام تنظمیات فوق، بر روی Save کلیک کنید تا تغییرات ذخیره گردد.

در بخش تنظیمات مربوط به پنل کاربری دوربین به پایان رسیده و در مرحله بعد نیاز است تنظیمات مربوط به مودم انجام شود.

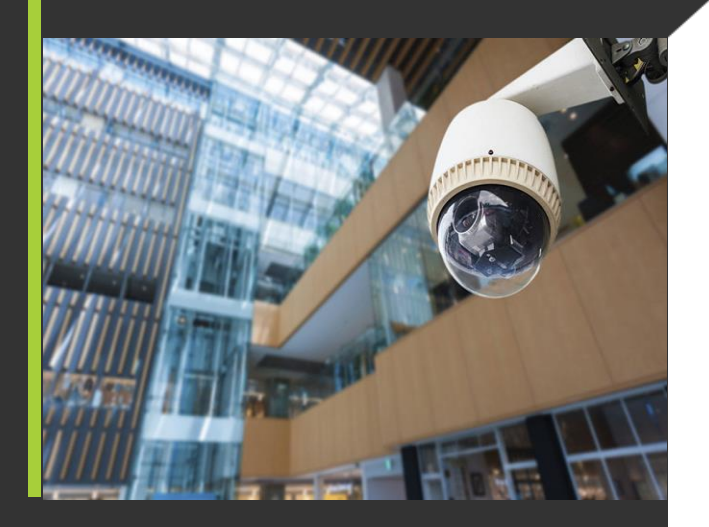

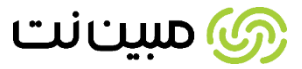

برای انجام Port Forwarding در پنل کاربری مودم مراحل زیر را انجام دهید:

1. آدرس IP ورود به پنل کاربری مودم را در مرورگر اینترنتی وارد نمایید. این آدرس IP معمولا به صورت I92.168.x.x میباشد که در در برچسب پشت مودم یا دفترچه راهنمای آن قابل مشاهده است.

2. نام کاربری و رمز عبور نیز در برچسب پشت مودم یا دفترچه راهنمای آن ثبت شده است. لطفاً هر کدام در فیلدهای مربوط

به آن وارد نمایید و بر روی گزینه Login کلیک نمایید تا وارد پنل کاربری دوربین شوید.

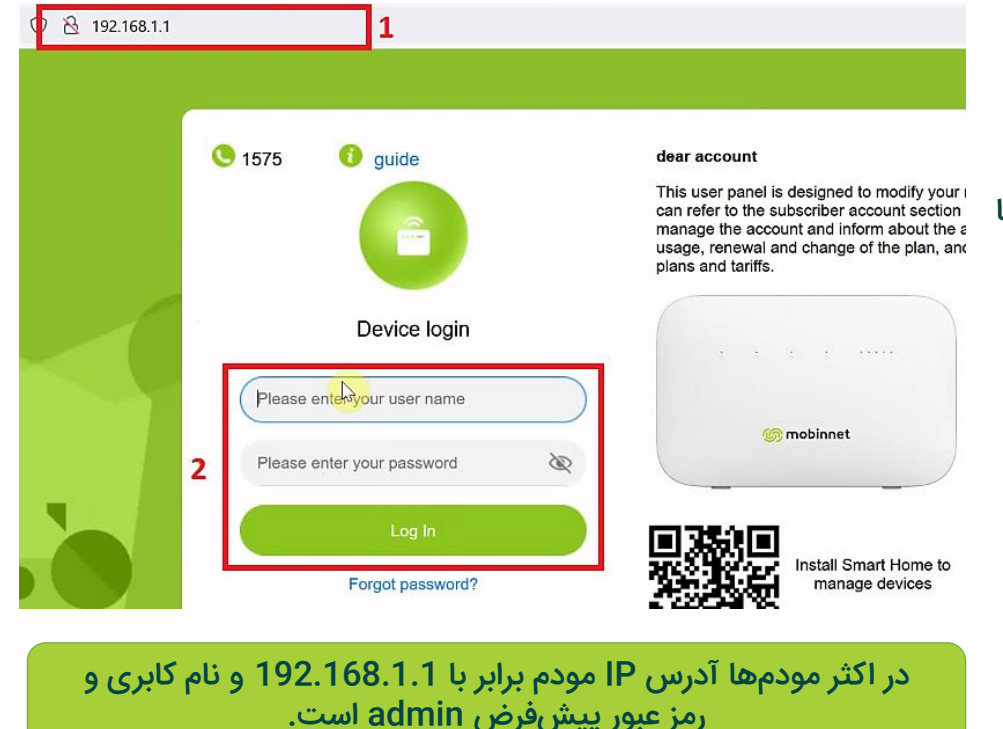

نکته: در برخی از مودمها، تنظمیات Port Forwarding با عناوینی همچون Forwarding یا Virtual Server درج شده است. ( در این راهنما تنظمیات مربوط به مودم Huawei B612 نمایش داده شده است.)

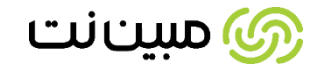

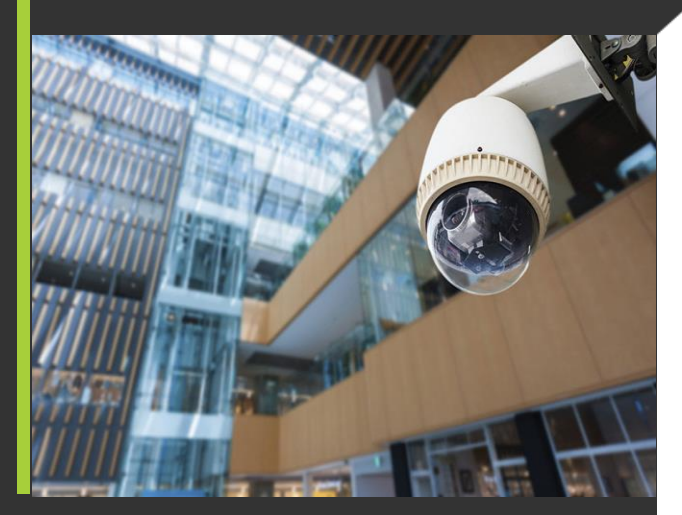

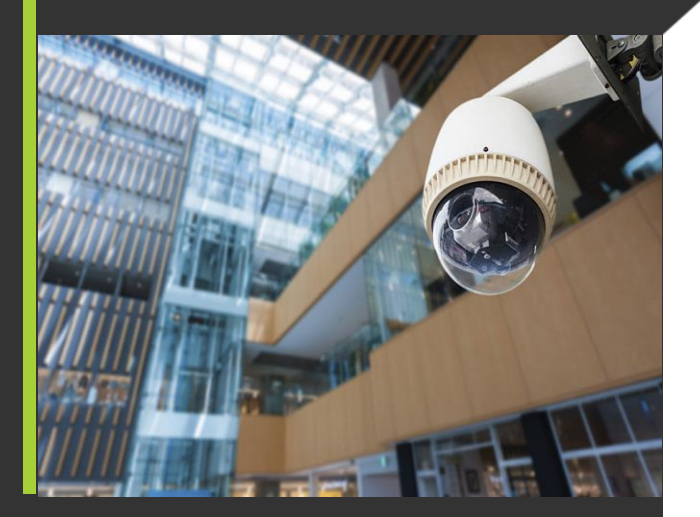

3. برای ایجاد یک یک Virtual Server یا Port Forwarding جدید، بر روی آیکون "+" کلیک نمایید.

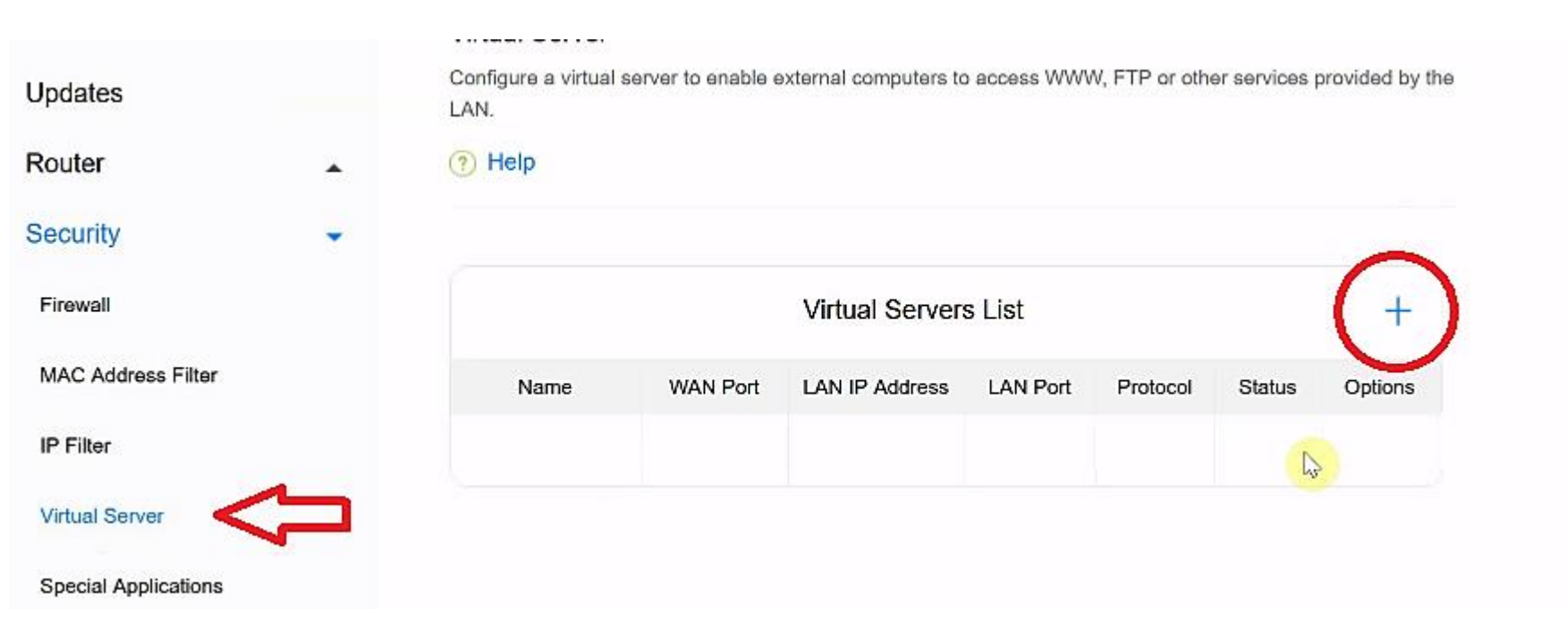

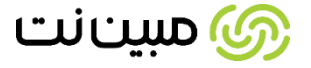

4. در فیلد Name، یک نام دلخواه مانند http وارد نمایید.

5. اطمينان حاصل نماييد فيلد Protocol بر روى تنظميات TCP/UDP باشد.

|          | Add Virtual Server |                                                |
|----------|--------------------|------------------------------------------------|
| Name     | http://            |                                                |
| Protocol | TCP/UDP            | •                                              |
|          | Name<br>Protocol   | Add Virtual Server Name http. Protocol TCP/UDP |

6. در فیلد Wan port عددی را در بازه 1 تا 9999 به دلخواه وارد نمایید. (هر دو عدد باید یکسان باشند.) نکته: در برخی از مودمها، فیلد WAN Port با عنوان Http Port درج شده است.

| Name     | http        |   |
|----------|-------------|---|
| Protocol | TCP/UDP     | - |
| WAN Port | 9696 - 9696 |   |

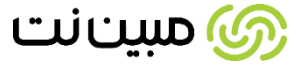

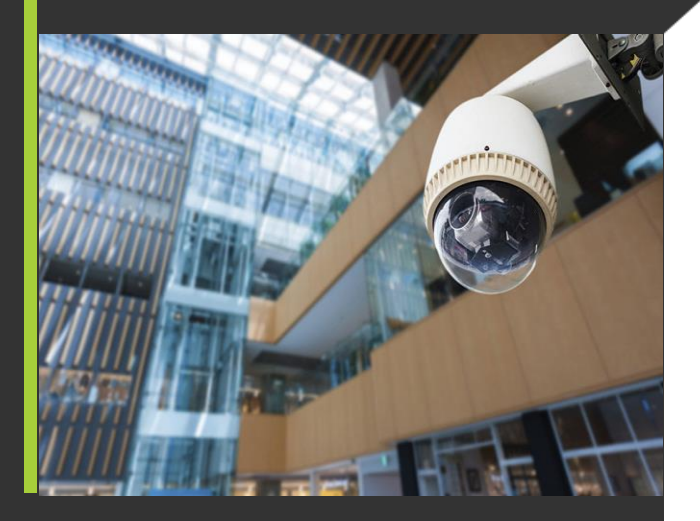

7. در فیلد LAN IP Address آدرس IP که در مرحله اول تنظیمات دوربین انتخاب کردید، وارد نمایید.

8. در فیلد LAN Port، عدد 80 را وارد نمایید.

| 7 | LAN IP Address | 192.168.1.5 |
|---|----------------|-------------|
| 8 | LAN Port       | 80 - 80     |
|   | Cance          | el Save     |

پس از انجام تنظیمات فوق، بر روی Save کلیک کنید تا تغییرات اعمال شده ذخیره گردد.

تا بدینجا تنظیمات Port Forwarding برای LAN PORT:80 انجام شده است، نیاز است همین مراحل را برای LAN PORT:554 تکرار نمایید.

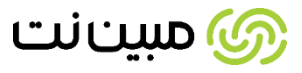

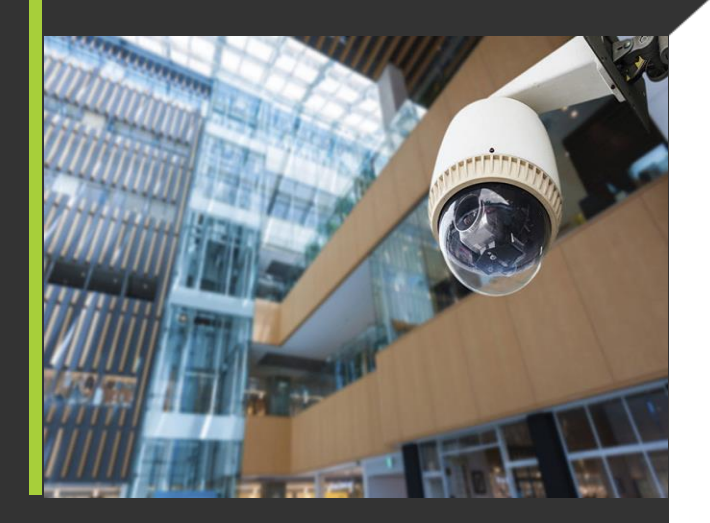

9. برای ایجاد یک Virtual Server جدید، مجدد بر روی آیکون "+" کلیک نمایید.

10. در فیلد Name، نام دلخواه دیگری مانند rtsp وارد نمایید و همچنین اطمینان حاصل نمایید فیلد Protocol بر روی تنظمیات TCP/UDP یاشد.

| Add Virtual Server |         |   |  |
|--------------------|---------|---|--|
| Name               | rtspl   |   |  |
| Protocol           | TCP/UDP | ~ |  |

11. در فیلد Wan port عددی را در بازه 1 تا 9999 به دلخواه وارد نمایید. هر دو عدد باید یکسان و متفاوت از عدد انتخاب

شده در تنظیمات قبلی (مرحله شماره 4 باشد.

| Name     | rtsp        |   |
|----------|-------------|---|
| Protocol | TCP/UDP     | Ŧ |
| WAN Port | 8686 - 8686 |   |

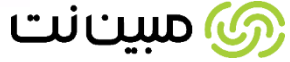

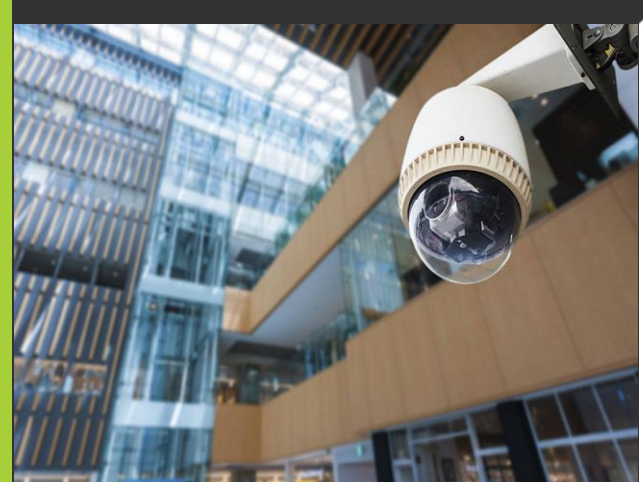

12. در فیلد LAN IP Address مجدد آدرسIP که در مرحله اول تنظیمات دوربین انتخاب کردید، وارد نمایید.

13. در فیلد LAN Port، عدد 554 را وارد نمایید.

| 12 | LAN IP Address | 192    | 2.168.1.5 |      |   |
|----|----------------|--------|-----------|------|---|
| 13 | LAN Port       | 554    | 4 - 554   | )    |   |
|    |                | Cancel |           | Save | t |

پس از انجام تنظیمات فوق، بر روی Save کلیک کنید تا تغییرات ذخیره گردد.

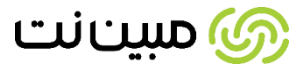

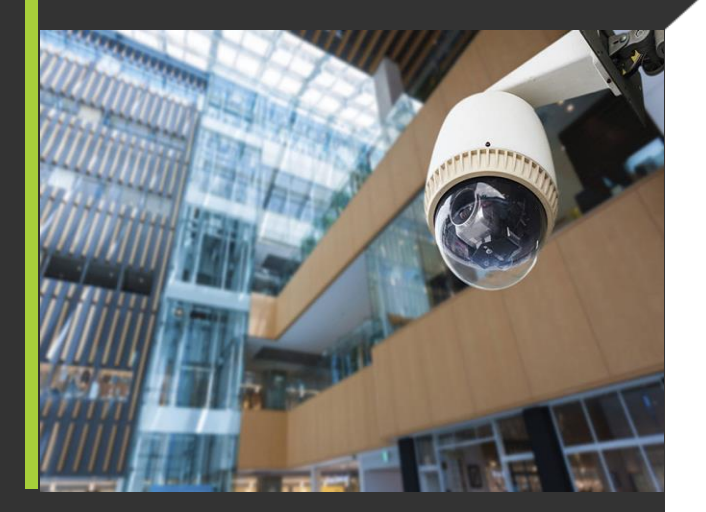

با طی کردن مراحل قبل تنظیمات Port Forwarding مطابق تصویر زیر انجام شده است.

| +      |        |          | s List   | Virtual Servers |           |      |
|--------|--------|----------|----------|-----------------|-----------|------|
| Option | Status | Protocol | LAN Port | LAN IP Address  | WAN Port  | Name |
| ۷ ل    |        | TCP/UDP  | 80-80    | 192.168.1.5     | 9696-9696 | http |
| 10     |        | TCP/UDP  | 554-554  | 192.168.1.5     | 8686-8686 | rtsp |

توجه داشته باشید این تنظیمات برای زمانی است که یک دوربین یا یک دستگاه (مانند DVR یا NVR ) مستقیما به مودم متصل شده باشد. برای زمانی که بیش از یک دستگاه به مودم متصل شده باشد، حتما میبایست به ازای هر دستگاه تنظیمات Port Forwarding برای هر دو پورت 80 و 554 یکبار انجام شود .

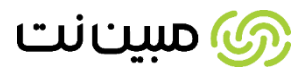

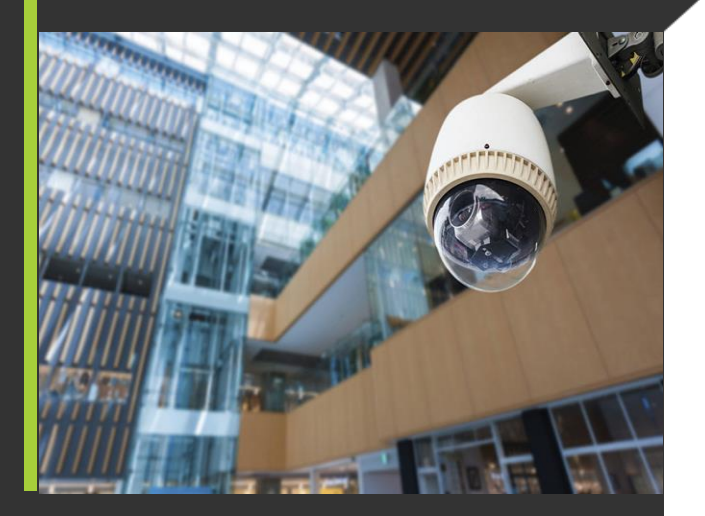

از منوی " دوربینها "، دوربین دلخواه خود را انتخاب نموده و بر روی گزینه تنظیمات ( آیکون 🔹 ) کلیک نمایید و مراحل پیش رو را به

ترتیب انجام دهید.

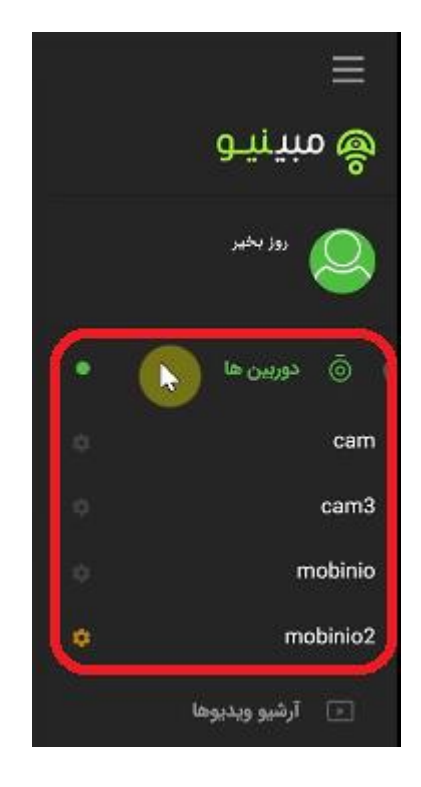

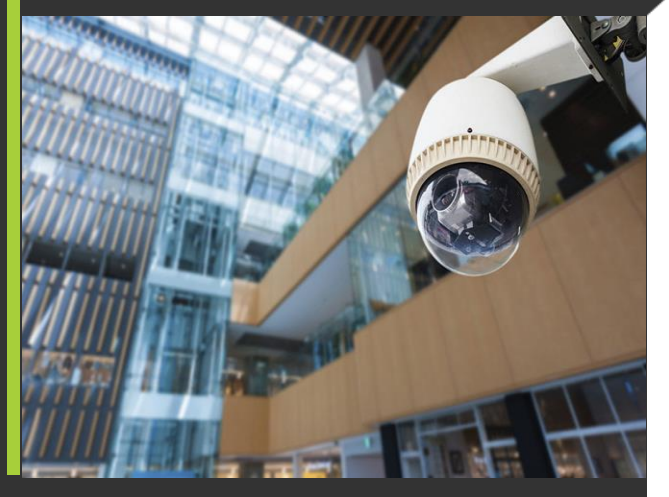

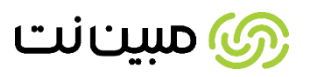

1. در فیلد " واسط دوربین " برند دوربین خود را انتخاب کنید. در صورتی که نام برند دوربین شما در بین گزینهها نبود، از گزینه Onvif استفاده کنید.

2. در فیلد " آدرس دوربین " باید آدرس IP ثابتی را که از اپراتور ارائه دهنده اینترنت خود دریافت کردهاید، وارد نمایید.

3. اطلاعات مربوط به فیلدهای " نام کاربری دوربین" و " گذرواژه دوربین " در برچسب پشت دوربین یا دفترچه راهنمای آن

دارد که نیاز است هر کدام را در فیلد مربوطه وارد نمایید.

|   |   | تنظيمات |      |                            |
|---|---|---------|------|----------------------------|
|   |   |         |      | مشخصات فنی                 |
| 1 | ÷ |         |      | واسط دوربین<br>KDT         |
| 2 | × |         | 178. | ادرس دوريس<br>131.71.63 📌  |
| 3 | × |         | Ċ    | نام کاربری دوری<br>admin < |
|   | × |         |      | <sup>گذ</sup> رواژه دوریین |
|   | ÷ |         |      | ارتباط امن<br>No SSL       |

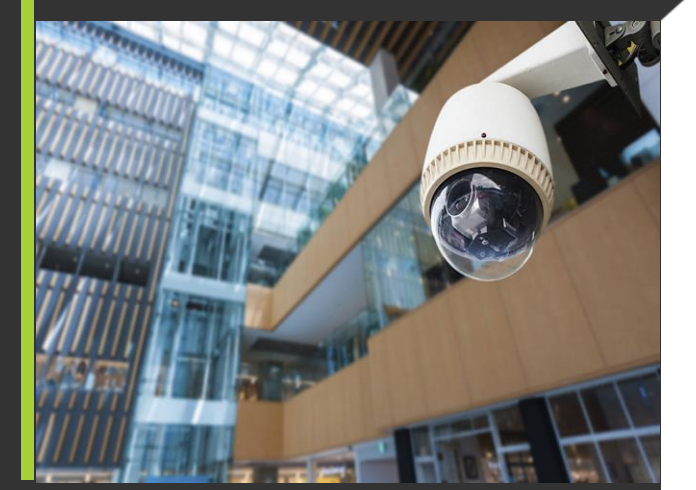

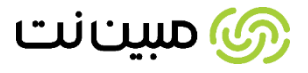

قرار

4. در فیلد "پورت دستور"، عدد انتخابی Wan port در تنظیمات پورت 80 را وارد نمایید. (در مرحله 4 تنظمیات Port

Forwarding مودم، که در این مثال عدد 9696 انتخاب شده بود.)

5. در فیلد "پورت استریم"، عدد انتخابی Wan port در تنظیمات پورت 554 را وارد نمایید. (در مرحله 9 تنظمیات Port

Forwarding مودم، که در این مثال عدد 8686 انتخاب شده بود.)

| × | يورت دستور<br>9696   | 4 |
|---|----------------------|---|
| × | پورت دستور ایمن<br>0 |   |
| × | پورت استریم<br>8686  | 5 |
| × | سایر پورت ها<br>0    |   |
| • | كانال                |   |

پس از انجام تنظمیات فوق، بر روی " ثبت تغییرات " کلیک کنید تا تغییرات ذخیره گردد. پس از مشاهده پیغام" بروزرسانی با موفقیت انجام شد" تنظمیات مربوط به نصب دوربین به اتمام رسیده و با کلیک بر روی آیکون " **+** " دوربین خود را انتخاب نمایید و به تصاویر آن دسترسی داشته باشید.

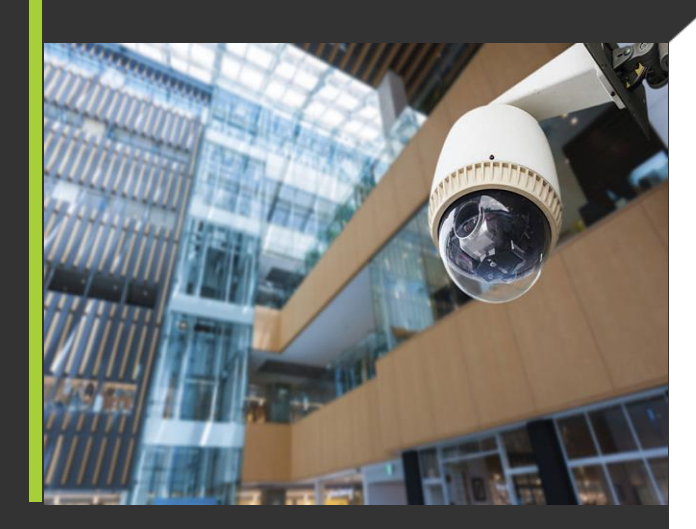

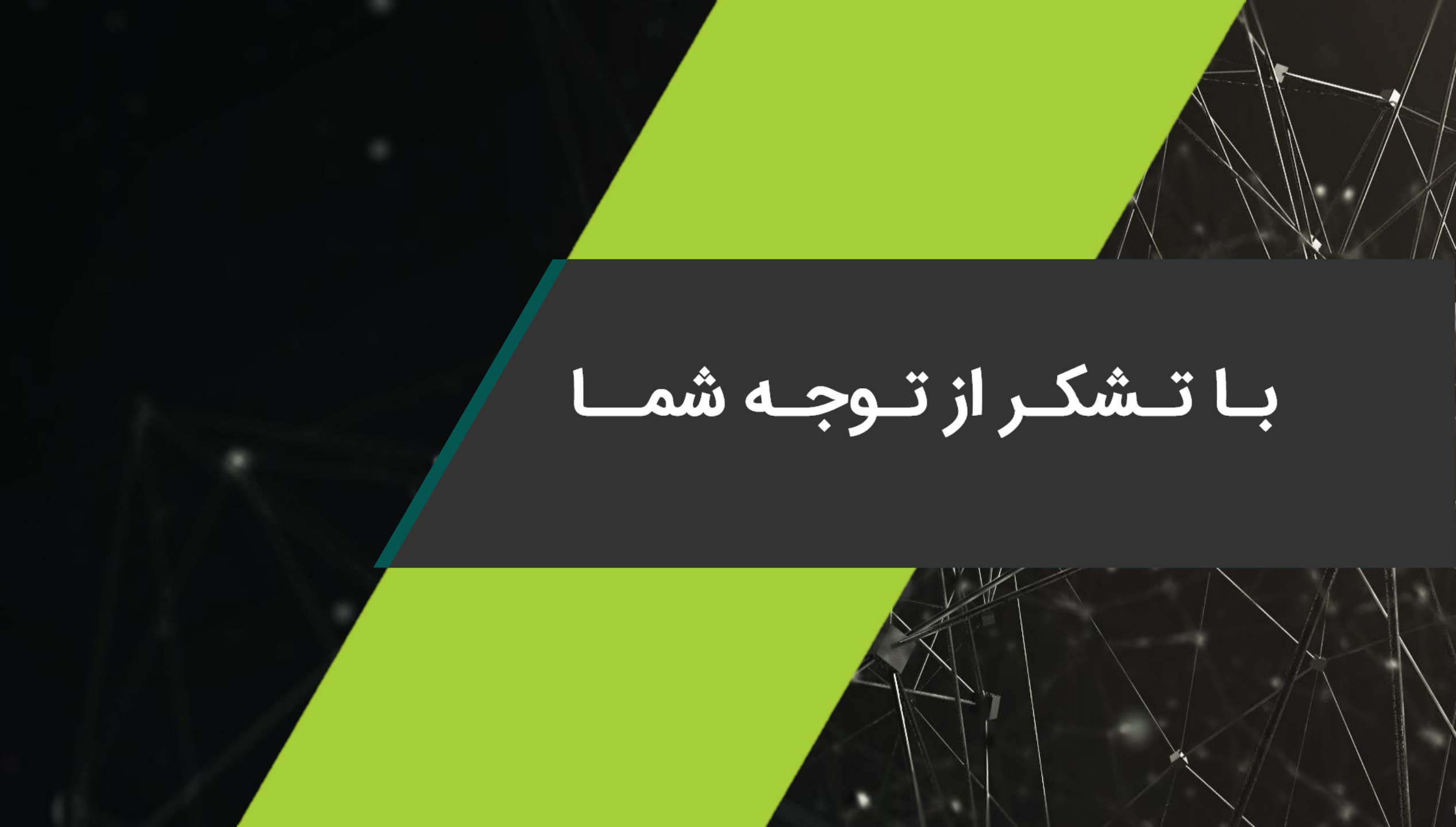